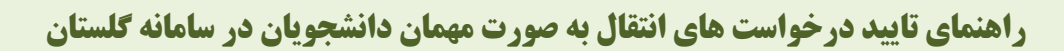

```
(ویژه استاد-کارمند)
```

مسیر یابی پردازش ۱۲۵۰۰(تقاضای انتقال بصورت مهمان) منوی کاربر- آموزش- دانشجو- درخواست ها-تقاضای انتقال و مهمان-تقاضای انتقال بصورت مهمان

 در گام نخست مطابق تصویر شماره(۱) پردازش ۱۲۵۰۰(تقاضای انتقال به صورت مهمان) را انتخاب نمایید و با انتخاب علامت سوال رو بروی ترم، دانشجویان متقاضی انتقال به صورت مهمان را مشاهده نمایید. کارشناس مالی دانشکده جهت مشاهده درخواستها گزینه درخواستهای تسیین شوی را انتخاب و دانشجویان منتظر تایید را مشاهده نماید.

|               | زهرا                | ۱۳۹ دانشگاه ال          | 10/+٣/١٨ - 1           | بشی - ۱:٤٦:۲              | • محيط أزما              | ، گلستان      | سیستم جامع دانشگاهی                               |                          |                    |                                 |                                 |
|---------------|---------------------|-------------------------|------------------------|---------------------------|--------------------------|---------------|---------------------------------------------------|--------------------------|--------------------|---------------------------------|---------------------------------|
|               |                     | ضمی بد                  | ، ترم را               |                           |                          |               | × تقاضاي انتقال بصورت مهمان                       | وي کاربر                 | ۵ × من             | خرنع                            | اربر ۱                          |
| درخواستها 🔿 🥝 | ت دروس 🜔 تایید      | بان متق<br>ده نماي<br>۴ | به روک                 | Ν                         |                          |               |                                                   |                          | c                  | نال ب <mark>ه</mark> صورت مهمان | 🔘 تقاضاي انتف                   |
| ^             |                     | نشجو:<br>مشاھ           | وال رو                 | 9                         |                          | 🔻 ترم         | درخواستهای بررسی تشده                             |                          |                    | <u>؟</u>                        | لماره دانشجو                    |
|               |                     | ب و دا<br>مان را        | ۔<br>چ                 |                           |                          |               |                                                   |                          | 5                  | , اطلاعات دانشجو                | مشاهده سایر<br>مشاهده سایر      |
|               |                     | انتخار                  | يدا علا                |                           | 8                        |               | شماره نامه موافقت دانشگاه مقصد                    |                          |                    | سب                              | <del>سخصات درخوا</del><br>تام ت |
|               |                     |                         | . <u>č</u> .           |                           |                          | i i           | تاریخ نامه موافقت دانشگاه مقصد                    |                          |                    | ، مقصد                          | درندر د<br>دانشگاه              |
|               |                     |                         |                        | پایی نشدہ است             | ، أنان تاييد نو          | رخواستهاي     | سجوبان متقاضى انتقال بصورت مهمان كه د             | هنماي داننا              | 6                  | ×                               | تعداد واحد                      |
|               | وضعیت تایید<br>مالی | وضعيت تاييد             | تعداد دروس<br>پیشنهادي | جمع واحد دروس<br>پیشنهادي | تعداد واحد<br>مورد نظر   | ترم<br>مهمانی | نام دانشگاه محل مهمان شدن                         | کد<br>دانشگاه            | نام و نام خانوادگې | شماره دانشجو                    |                                 |
|               | خير                 | عدم تاييد               | 7                      | \$,**                     | ۶,۰                      | 7947          | دانشگاه شهید بهشتی                                | ••77                     | سارا داودابادي     | 9777751.10                      | ضیحات و مدارک پ                 |
|               | خير                 | عدم تاييد               | ٢                      | ۴,۰۰                      | ۴,•                      | 7947          | دانشگاه شهيد بهشتي                                | ••FV                     | فاطمه رستمي        | 9777751+10                      | allo A                          |
|               | خير                 | عدم تاييد               | 7                      | ۶,۰۰                      | ۶,۰                      | 7947          | تربیت معلم شهید پاك نژاد یزد                      | • 7 • 4                  | فاطمه كوجك زاده    | 9711771179                      | فحيت تاييد                      |
|               | خير                 | عدم تاييد               | ١                      | ۳,۰۰                      | ۲,۰                      | 7947          | دانشگاه شهید بهشتی                                | ++TV                     | یگاہ رحمتی         | 9777751+7+                      | مع کمیسیون موارد                |
|               | 87.                 |                         |                        |                           |                          |               |                                                   | تاريخ نامه               | a                  | دانشجو : شماره نام              |                                 |
|               |                     |                         |                        |                           |                          |               | استهاي ترم تحصيلي                                 | ناهده درخو               | ایید مالی 🔍 مش     | يد V ا                          | م<br>فعیت تایید   عدم تای       |
|               |                     |                         |                        |                           |                          |               |                                                   |                          |                    |                                 |                                 |
| ~             |                     |                         |                        | نی"کلیک تمایید،           | س درخوا <mark>س</mark> ت | ون"تعداد در   | ، روي أن سط <mark>ر و برای ثبت دروس تحت ست</mark> | ذف ه <mark>ر</mark> رديف | 🔿 براي اصلاح يا حا | ) اصلاح () حذف                  | خواست ایجاد 🖲                   |
| بازگشتا       |                     |                         |                        |                           | . je                     |               | 1 dt                                              |                          | شر <u>م</u><br>جدد | ی 🐴 تغییرای 💽                   | ، ، ،<br>المجتبو) (المجتبر)     |
|               |                     |                         |                        |                           |                          |               |                                                   |                          |                    |                                 |                                 |

## تصویر شماره(۱)

۲. در گام دوم دانشجوی مورد نظر را از لیست راهنمای دانشجویان متقاضی انتقال بصورت مهمان انتخاب و سپس کلید جستجو را کلیک نمایید. در این قسمت کارشناس مسئول ترم تحصیلی، دانشگاه مقصد و دروس ثبت شده توسط دانشجو و نوع مهمان را بررسی نماید. (تصویر شماره۲) شماره بازنگری: ۱ تاریخ آخرین بازنگری:

تاريخ تهيه :ED-014 كدفرم: ED-014

## تصویر شماره(۲)

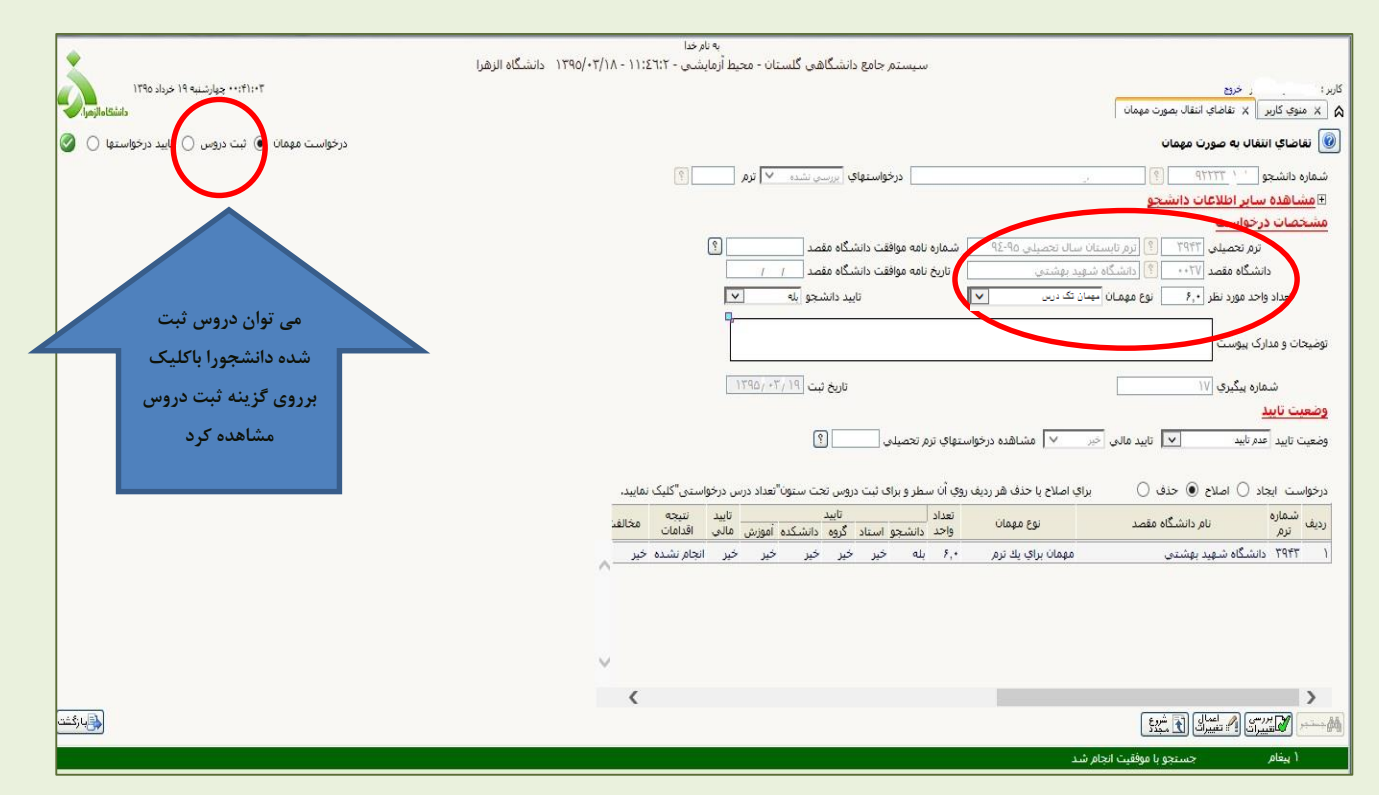

تصویر شماره(۳)

| •                                                                                                    | به نام خدا                                                                                                    |
|----------------------------------------------------------------------------------------------------|----------------------------------------------------------------------------------------------------|
| ۱۳۹ دانشگاه الزهرا                                                                                                    | سیستم جامع دانشگاهی گلستان - محیط ازمایشی - ۲۱:۲۲:۲۱ - ۱۱:۲۰/۱۸                                                               |
| ۱۱٬۵۱۱ • چهارشنبه ۱۹ خرداد ۱۳۹۵                                                                                                    | کاربر : خراج                                                                                                    |
| دانشگاه الزمرا.                                                                                                    | 🔉 🗙 د منوع کاربر 🛛 🗙 تقامای انتقال بصورت مهمان                                                                                |
| دېغمانىت مەمان 🌒 ئېتىدىدىس 🗋 تاپىد دېغمانىيەل 🕥 🔕                                                                                                    | المالي التقال به صورت معمان                                                                                                   |
|                                                                                                    |                                                                                                    |
|                                                                                                    | شماره دانشجو ٢٣٣٣٩ ؟                                                                                                    |
|                                                                                                    | ⊞ مشاهده سایر اطلاعات دانشجو                                                                                                  |
|                                                                                                    | مشخصات درخواست                                                                                                    |
|                                                                                                    | ترم تحصیلی ۲۹۴۳ 👔 اثرم تابستان سال تحصیلی ۹۵-۹۶ 🛛 شماره نامه موافقت دانشگاه مقصد 🛐                                            |
|                                                                                                    | دانشگاه مقصد (۲۷۰۰ 🔋 دانشگاه شهید بهشتی تاریخ نامه موافقت دانشگاه مقصد 👔 /                                                    |
|                                                                                                    | تعداد واحد مورد نظر 🕫 انوع مهمان بیبان تک درین 🔽 تابید دانشجو بله 🔽                                                           |
|                                                                                                    | ų                                                                                                    |
|                                                                                                    | توضيحات و مدارک بيوست                                                                                                    |
|                                                                                                    |                                                                                                    |
|                                                                                                    | المارة يبتيري الأ                                                                                                    |
|                                                                                                    | وضعبت تابيد                                                                                                    |
|                                                                                                    |                                                                                                    |
|                                                                                                    | و وغیث باید. است است است است است است می است. درخواستیت درخواستیت از از معینی []                                               |
|                                                                                                    |                                                                                                    |
|                                                                                                    | درخواست ایجاد 🜔 اصلاح 💿 حذف 🔵 🦷 برای اصلاح با حذف هر ردیف روی ایک 🕹 و برای بیت دروس تحت ستون تعداد درس مرکزشته، "کلیک نمایید، |
|                                                                                                    | ردیف شماره<br>ردیف نیم نام دانشگاه مقصد نوع مهمان مادر دانت جمار از گردیز دانت کار آزمین مالم افزامات مخالف                   |
|                                                                                                    | واحد واستدر دوره المرابي المرابع المناد دوره واستدر والمرابع المرابع المرابع المرابع المرابع المرابع                          |
|                                                                                                    | ר רורד בושבוא שעב קשובים שאום קריב עליי ידי או אוי לען לען לען לא רווי אוי אין לען לען לען אוי אוי איי אין אויי               |
|                                                                                                    |                                                                                                    |
|                                                                                                    |                                                                                                    |
|                                                                                                    |                                                                                                    |
|                                                                                                    |                                                                                                    |
|                                                                                                    |                                                                                                    |
|                                                                                                    | (                                                                                                    |
| المعادية المحتمد المحتمد المحتم |                                                                                                    |
|                                                                                                    |                                                                                                    |
|                                                                                                    | ۱ پیغام کد ۲۰۱۵-۲۰۰۰ : عملیات با موققیت انجام شد                                                                              |

- ۳. مطابق تصویر شماره(۳) پس از حصول اطمینان از درج صحیح موارد توسط دانشجو بر روی ردیف اکلیک کرده و در قسمت وضعیت تایید، کارشناس مسئول تایید استاد راهنما را انتخاب و سپس کلید اعمال تغییرات را انتخاب نمایید.
  - ۴. در این مرحله کارشناس مالی دانشکده نیز مانند تصویر شماره (۳) بر روی ردیف ۱ کلیک کرده و تایید
    مالی را از خیر به بله تبدیل و سپس کلید اعمال تغییرات را انتخاب نماید.(تصویر شماره ۴)

|                                                     | به نام خدا                                                                                                    |
|-----------------------------------------------------|----------------------------------------------------------------------------------------------------|
| دانشگاه الزهرا                                      | سیستم جامع دانشگاهی گلستان - محیط آزمایشی - ۲۱:٤٦:۲۱ - ۱۱:٤٦                                                                                       |
| ۲۱:۴۰:۱۱ - جهارشنبه ۱۹ خرداد ۱۳۹۵<br>دانشگاه آلزمیا | کاربر :<br>این از این این از این این این این این این این این این این                                                                               |
| درخواست مهمان 💿 ثبت دروس 🔿 تایید درخواستها 🔿 🤡      | 🔘 تقاضاي انتقال به صورت مهمان                                                                                                    |
|                                                     | شماره دانشجو 🌱 ۲۳۳۳ 🔋 (  معاد مان مان شده 🗸 ترم                                                                                                    |
|                                                     | ₪ مشاهده سایر اطلاعات دانشجو                                                                                                    |
|                                                     | مشخصات درخواست                                                                                                    |
|                                                     | ترم تحصیلی (۳۹۴۳ 🔋 از م تابستان سال تحصیلی ۹۵-۹۶ 💿 شماره نامه موافقت دانشگاه مقصد 🌒                                                                |
|                                                     | دانشگاه مقصد (۲۰۰۷ 🔋 دانشگاه شوید بوشتی                                                                                                    |
|                                                     | تعداد واحد مورد نظر 📪 نوع مهمان حين تک درين 🔽 تاييد دانشجو ايه 🔽                                                                                   |
|                                                     | <b>9</b>                                                                                                    |
|                                                     | توضيحات و مدارک بيوست                                                                                                    |
|                                                     | شماره بيگيري (١٧                                                                                                    |
|                                                     | وضعيت تابيد                                                                                                    |
|                                                     | وضعيت تاييد انايد استاد راهنما 🔽 تاييد عالى 🕨 🔽 من هذه درخواستهاي ترم تحصيلي 📃 🔇                                                                   |
|                                                     |                                                                                                    |
|                                                     | درخواست ایجاد 🔘 اصلاح 🔘 حذف 🔵 🛛 برای اصلاح یا حذف هر ردیف روی آن سطر و برای ثبت دروس تحت ستون"تعداد درس درخواستی گلیک نمایید.                      |
|                                                     | متماره نام دانشگاه مقصد نوع مهمان تعداد تایید تنبخه مخالف<br>زریف ترم نام دانشگاه مقصد نوع مهمان واحد دانشجو استاد گروه دانشکده آموزش هادی اقدامات |
|                                                     | ۱ ۲۹۴۳ دانشگاه شهید بهشتی مهمان برای یك ترم ۶٫۰ بله بله خیر خیر خیر بله انجام نشده خیر                                                             |
|                                                     | 1                                                                                                    |
|                                                     | $\checkmark$                                                                                                    |
|                                                     |                                                                                                    |
| مندغ لو <u>گم</u>                                   |                                                                                                    |
|                                                     | ۱ پیغام 💦 د ۲۰۰۰-۲۰۱۶ : عملیات با موفقیت انجام شد                                                                                                  |

## تصویر شماره(4)

**توجه:** مراحل تایید درخواست انتقال به صورت مهمان به شرح ذیل است:

۱.تایید دانشجو ۲. تایید کارشناس مسئول دانشکده و کارشناس مالی ۳.تایید استاد راهنما یا مدیر گروه مربوطه

۴. تایید معاون آموزشی دانشکده ۵. تایید آموزش کل

**نکته:** تایید مراحل <u>۳</u> تا <u>۵</u>مانند تصویر شماره (۳) می باشد و آخرین مرحله تایید آموزش کل است که بعد از تایید آن امکان پرینت گزارش ۴۱(فرم انتقال بصورت مهمان )امکان پذیر است، درگزارش۴۰(مشخصات درخواست متقاضیان انتقال بصورت مهمان) می توان مشخصات درخواست و وضعیتهای تایید دانشجو را ملاحظه کرد.

**نکته:** در صورتی که در هر مرحله از تایید درخواست دانشجو متوجه شدید که درخواست صحیح نیست و نیاز به ویرایش دارد مانند مراحل تایید (**تصویر شماره۳**) گزینه عدم تایید را انتخاب و مراحل را به عقب بر گردانده تا دانشجو درخواست خود را تصحیح نماید.